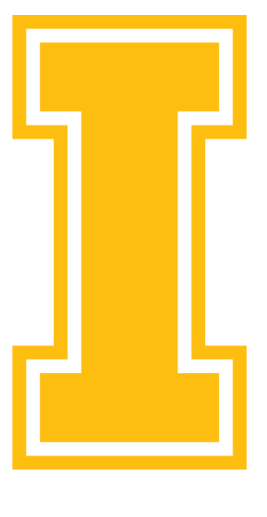

### University of Idaho

### International Programs Office

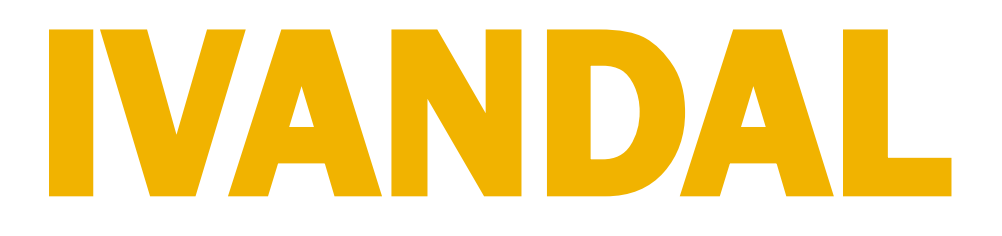

## DEPARTMENTAL USER GUIDE FOR J-1 SCHOLAR EXCHANGE VISITOR APPLICATION

# WHAT IS IVANDAL?

- case management system.
- country.

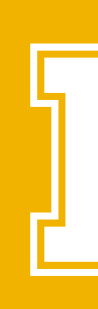

The University of Idaho's International Programs Office (IPO) presents iVandal, an international

iVandal (Sunapsis) was developed by the International Student and Scholar office at Indiana University and is currently adapted for use by hundreds of Higher Ed institutions across the

iVandal, implemented at UofI in 2014, is currently being used by UofI students and scholars.

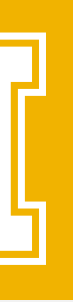

## **PROCESSING EXCHANGE VISITORS EMPLOYEES, SCHOLARS & VISITORS IN IVANDAL**

- iVandal by the hiring host or department.
- Programs Office (IPO) must approve the e-forms in iVandal.

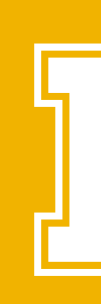

All exchange visitor applications for employees, scholars and visitors must now be processed in

Before a foreign national can begin working, conducting research, etc., the International

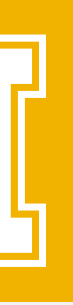

# DEPARTMENTAL TUTORIAL

After completing this tutorial, you should be able to do the following:

- Request "Departmental Access" and add a department contact
- Add a New Person (Exchange Visitor)
- Review your Open Cases
- Identify e-forms processed by Department, Applicant, and IPO
- Understand the workflow for inviting an exchange visitor

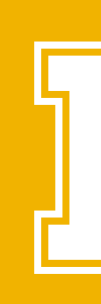

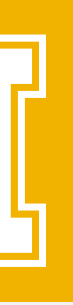

## REQUESTING DEPARTMENTAL SERVICES DEPARTMENT USER IN IVANDAL

1. Go to the iVandal online portal at the following URL: https://www.ivandal.uidaho.edu

2. At the bottom of the page, click on the link for "IPO and Administrative Services."

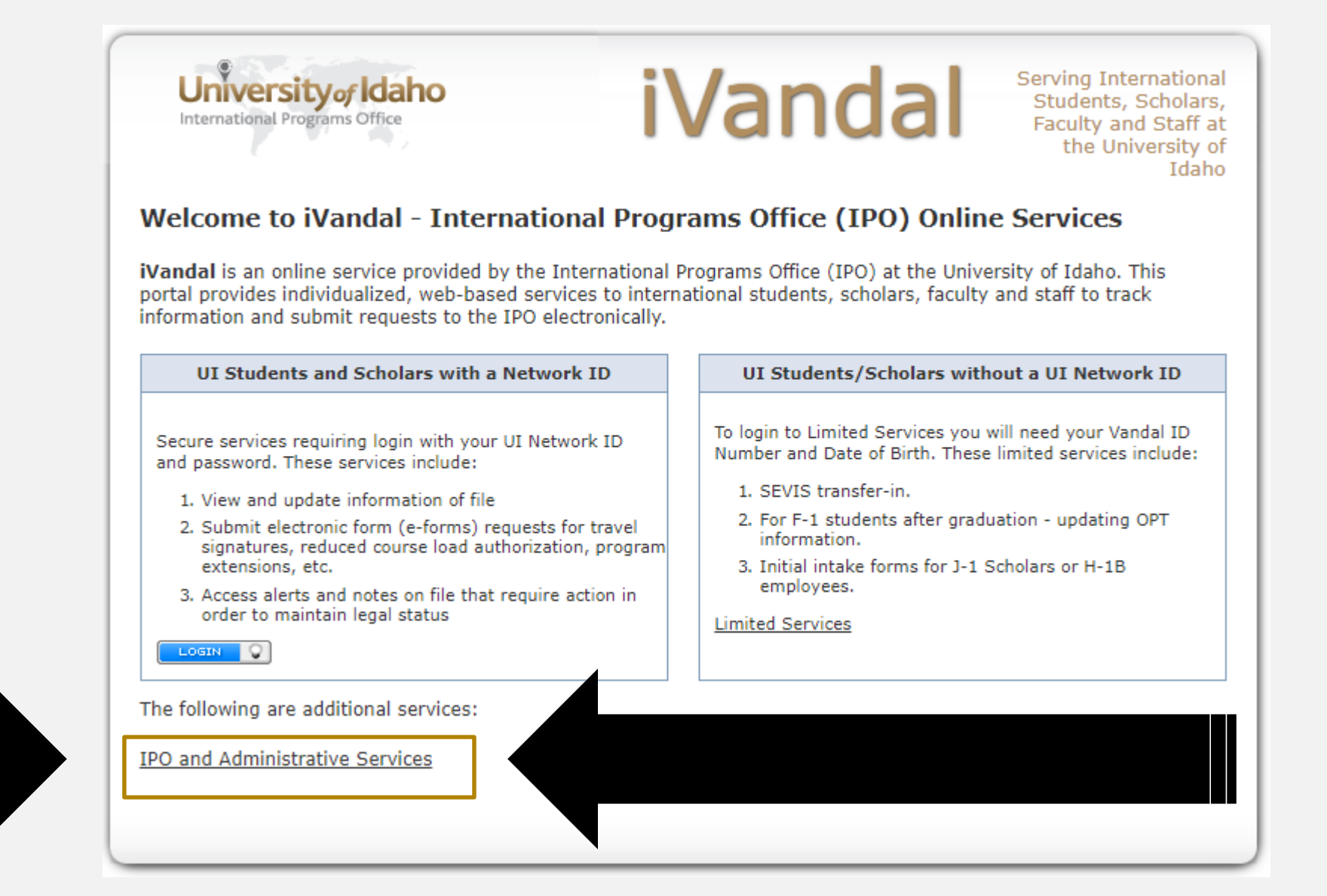

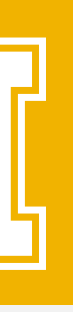

## REQUESTING DEPARTMENTAL SERVICES USER ACCESS IN IVANDAL

3. Login using your UI NetID and Pass

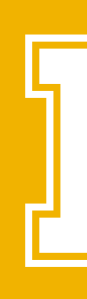

| sword: | University of Idaho<br>International Programs Office                                                                             |
|--------|----------------------------------------------------------------------------------------------------|
|        | iVandal Login                                                                                                    |
|        | Your NetID<br>Password:                                                                                                    |
|        | Login<br>Trouble signing in? We can help.<br>To access protected services, you will need to<br>establish your UI authentication. |
|        | For security reasons, you will need to close your web browser when you finish using services that require authentication.        |
|        | Copyright © 2018 The Trustees of University of Idaho   Copyright Complaints                                                      |

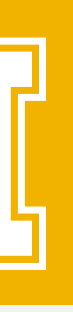

## **REQUESTING DEPARTMENTAL SERVICES DEPARTMENTAL ACCESS REQUEST FORM**

4. On the blue menu on the left, select "Departmental Services 5. Next, select "Departmental Access Request

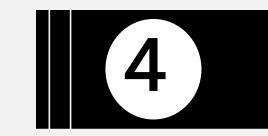

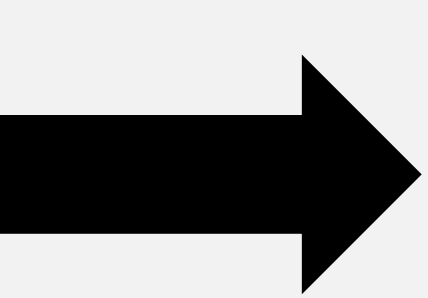

University of Idaho International Progr

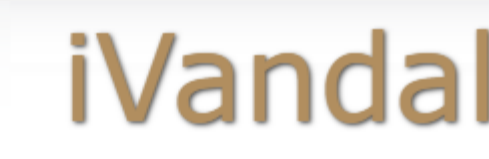

Serving International Students, Scholars, Faculty and Staff at the University of Idaho

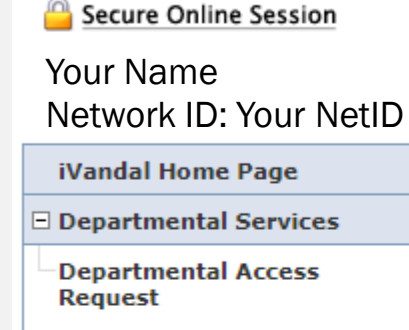

International Office

Logout of iVandal

Procedures

Upgrade / Installation

--- Departmental Access Request Form ---

Complete this form to gain access to various e-form requests for university departments to request of the international office. These include applications and renewals for H-1B employees, J-1 scholars, and permanent residency petitions.

| <br>Your et                                                                                                    | work ID | Your Network | < ID           |
|----------------------------------------------------------------------------------------------------|---------|--------------|----------------|
|                                                                                                    |         |              | 5              |
| <br>Cam, s                                                                                                    | łs      |              | •              |
| Departme                                                                                                    | ent *   |              |                |
| Campus Phone Number                                                                                                    |         |              |                |
| Street                                                                                                    |         |              |                |
| City                                                                                                    |         |              |                |
| State                                                                                                    |         |              | •              |
| Zip Code                                                                                                    |         |              |                |
| I confirm that I am an administrator for the given<br>department who is authorized by the department to take<br>actions on its behalf. * |         |              |                |
| * required fields Request Acce                                                                                                    |         |              | Request Access |

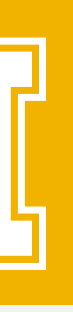

## **REQUESTING DEPARTMENTAL SERVICES DEPARTMENTAL ACCESS REQUEST FORM**

6. On this e-form, enter the following:

- Your Full Name
- Your U of I email address
- Choose your campus
- Enter your FULL department name, not an acronym or an abbreviated version
- Your campus phone number
- Your campus address
- Confirm and Submit
- 7. Once you submit this e-form, a notification is sent to IPO to review and approve your request. You will receive an email once it is approved. **NOTE**: You will need to logout and log back in to see additional e-forms now available to you.

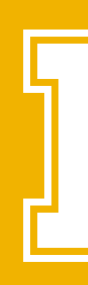

| University of Idaho                   | iVano                                                                                    | dal                           |  |
|---------------------------------------|------------------------------------------------------------------------------------------|-------------------------------|--|
| Secure Online Session                 | Departmental Access Req                                                                  | uest For                      |  |
| Your Name<br>Network ID: Your NetID   | Complete this form to gain access to varion<br>departments to request of the internation | ous e-form i<br>al office. Th |  |
| iVandal Home Page                     | renewals for H-1B employees, J-1 scholars, ar                                            |                               |  |
| Departmental Services                 | Your Network ID                                                                          | Your ive                      |  |
| Departmental Access                   | Your Full Name *                                                                         |                               |  |
| Request                               | Your University E-mail *                                                                 |                               |  |
| International Office                  | Campus *                                                                                 |                               |  |
| Upgrade / Installation     Procedures | Department *                                                                             |                               |  |
| Logout of iVandal                     | Campus Phone Number                                                                      |                               |  |
|                                       | Street                                                                                   |                               |  |
|                                       | City                                                                                     |                               |  |
|                                       |                                                                                          |                               |  |

State

Zip Code

\* required fields

Request Access

Serving Internationa

Faculty and Staff at

Idaho

### ccess Request Form ---

ccess to various e-form requests for university e international office. These include applications and s, J-1 scholars, and permanent residency petitions.

| • |
|---|
|   |
|   |
|   |
|   |
| • |
|   |

I confirm that I am an administrator for the given department who is authorized by the department to take actions on its behalf. \*

| ′our | Network | ID |
|------|---------|----|
|      |         |    |

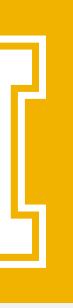

# **REQUESTING DEPARTMENTAL ACCESS**

8. On the menu, the following options now appear:

- **Departmental Services Overview** lacksquare
  - This screen displays cases opened by you
- Add a New Person
- J-1 Scholar Application
- Update Your Information

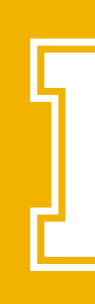

This is an e-form to add a new person profile into iVandal

• This e-form allows you to review the cases of any scholars, even those you have not created, but for whom you have obtained a University ID and Date of Birth.

• On this e-form, you will see your contact information. You may update it at any time.

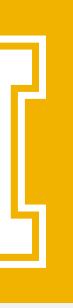

# ADD A NEW PERSON

| iVandal Home Page <ul> <li>Departmental Services</li> </ul> | 9. On this e-form, enter the information for the scholar yo |  |
|-------------------------------------------------------------|-------------------------------------------------------------|--|
| Departmental Services<br>Overview<br>Add New Person         | are inviting to the University o<br>Idaho.                  |  |
| -J-1 Scholar Application<br>-Update Your Information        |                                                             |  |
| International Office                                        |                                                             |  |
| Upgrade / Installation     Procedures                       |                                                             |  |
| Logout of iVandal                                           | If you answer, "YES," a text                                |  |

box will appear for you to enter the Vandal ID.

If you answer, "YES," a text box will appear for you to enter the Net ID.

### Add New Person

vou of

This is a service to add a new person profile record into the system. If an institutional university ID is not specified then the system will verify that no existing records with the same date of birth and email address are in the system. The new profile record will also be added to the departmental user's current cases.

|   | Last Name *                                                             |                |                |
|---|-------------------------------------------------------------------------|----------------|----------------|
|   | First Name *                                                            |                |                |
|   | Middle Name                                                             |                |                |
|   | Date of Birth *                                                         | Month <b>*</b> | Day 🔻 Year 🔻   |
| _ | Gender *                                                                |                | •              |
| - | Email Address *                                                         |                |                |
|   | Campus *                                                                |                | Υ.             |
|   | Do you have an institutional university ID for<br>→ this new profile? * |                | 🔍 YES 🔍 NO     |
|   | Do you have a network ID for this new profile? *                        |                | 🔍 YES 🔍 NO     |
|   | * required fields                                                       |                | Add New Person |

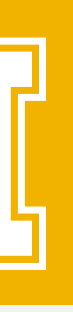

# **DEPARTMENTAL SERVICES OVERVIEW**

10. Now that the profile for the J-1 Scholar is created, select **Departmental Services Overview**, on the menu. The name of the scholar you created should now appear under "Current Cases."

| iVandal Home Page                                                        |                                | Administrative                                  | and Departmental Services Overview                                                                               |
|--------------------------------------------------------------------------|--------------------------------|-------------------------------------------------|----------------------------------------------------------------------------------------------------|
| Departmental Services                                                    |                                |                                                 |                                                                                                    |
| Departmental Services                                                    |                                | Please access a given<br>are departmental serv  | service via the menu options on the left side panel. T<br>ices (i.e., H-1B application and renewals, J-1 scholar |
| -Add New Person                                                          |                                | requests, etc.) that an                         |                                                                                                    |
| -J-1 Scholar Application                                                 |                                | Current Cases                                   | Case Information Display                                                                                         |
| Update Your Information                                                  |                                | Visiting Scholar                                | Visiting Scholar                                                                                                 |
| International Office                                                     |                                |                                                 | TEMP830710<br>September 24, 2000                                                                                 |
| Upgrade / Installation<br>Procedures                                     |                                |                                                 | There are no case updates from the international o                                                               |
| Logout of iVandal                                                        |                                |                                                 |                                                                                                    |
| Select the name o<br><b>Current Cases</b> me                             | f the Scholar under the<br>nu. |                                                 |                                                                                                    |
| Click on the link at                                                     | t the bottom of the Case       |                                                 |                                                                                                    |
| Information Display: J-1 Scholar Application for<br>New Exchange Visitor |                                | Past Cases                                      | J-1 Scholar Application for New Exchange Visitor                                                                 |
|                                                                          |                                | † Case has been upda<br>√ Individual has filled | ted in the past week<br>out client accessible e-form                                                             |

- 11
- 12

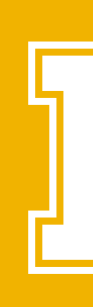

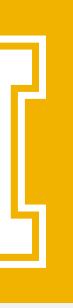

# J-1 SCHOLAR APPLICATION

### J-1 Scholar Application for New Exchange Visitor

**Below you will find an e-form group** - a collection of forms used to facilitate the sponsor an International to participate in, or extend participation in, a J-1 Exchange Visitor program at the University of Idaho.

There are two (2) sections below:

- 1. International Scholar Section: E-Forms To Be Completed By The International
- 2. Department Section: To Be Completed By The Sponsored Dept and IPO

If found eligible for a J-1 program, the International Programs Office (IPO) will issue a J-1 Form DS-2019 to the named International and a J-2 Form DS-2019 to qualifying dependents.

The Form DS-2019 is generated through the Student and Exchange Visitor Information System (SEVIS) by a U.S. Department of Homeland Security designated responsible officer in the International Programs Office (IPO) at the University of Idaho.

13. After a few seconds, the J-1 Scholar Application for New Exchange Visitor should appear on the screen.

|                                                                                                    | ] |                                              |
|----------------------------------------------------------------------------------------------------|---|----------------------------------------------|
| TEMP830710   VISITING SCHOLAR                                                                               |   | E-FORMS TO BE COMPLETED BY THE INTERNATIONAL |
| Before You Begin (Dept)                                                                                     |   | Applicant Information                        |
| Department Contact Info (Dept)                                                                              |   | Financial Information                        |
| Program Information (Dept)                                                                                  |   | Dependents (Spouse / Children)               |
| Export Control Certification (Dept)                                                                         |   | English Language Proficiency Requirement     |
| Cultural Exchange (Dept)                                                                                    |   | Health Insurance Requirements                |
| English Language Ability Verification (Dept)                                                                |   | Volunteering                                 |
| Volunteers (Dept)                                                                                           |   | Applying for your Visa                       |
| <ul> <li>Package to Dept for Final Approval (IPO)</li> <li>Upolad Final Approval Document (Dept)</li> </ul> |   | Health Insurance Information                 |
|                                                                                                    |   |                                              |
| SEVIS I-901 Fee (Dept)                                                                                      |   | DUO Multi Frates Authentication (MEA)        |
| Deliver Scholar Packet (IPO)                                                                                |   | DOO Multi-Factor Authentication (MFA)        |
| Flight Arrangements                                                                                         |   | Access VandalMail                            |
| Early-Arrival Housing                                                                                       |   | Access VandalWeb                             |
| On/Off Campus Housing                                                                                       |   | Social Security                              |
| Upload Vandal Card Image                                                                                    |   | Check-In & Orientation                       |
| HR Clearance Form (IPO)                                                                                     |   | Enter Visa Information                       |
| EPAF Creation (IPO)                                                                                         |   | Enter Passport Information                   |
| Request Vandal Card (IPO)                                                                                   |   | Confirm Current (Local) Address              |
| Request Email Account (IPO)                                                                                 |   | Email Address & Phone Number                 |

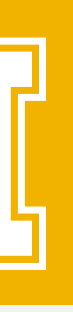